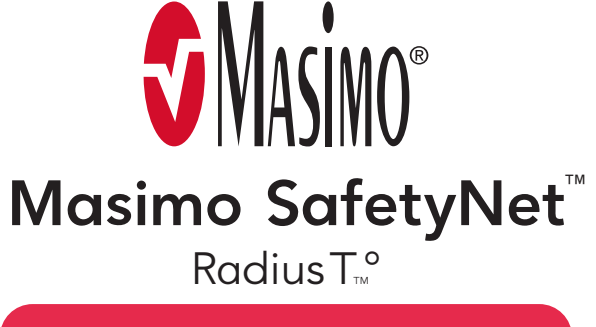

## Setup Instructions

**Warning:** Do not self-diagnose or self-medicate on the basis of the measurements. Always consult your doctor.

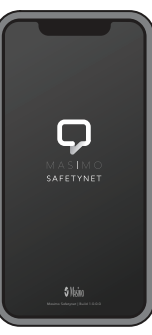

#### Masimo SafetyNet App

GET TO KNOW

YOUR SYSTEM

Masimo SafetyNet, collects and displays continuous data from paired wearable sensor. It also sends data to your care provider.

5 Masino"

Radius T.º

#### Radius T<sup>°</sup> Sensor

Worn on your chest, the sensor measures body temperature and sends your data to the Masimo SafetyNet App.

## **Getting Started**

Set-up Masimo SafetyNet App

Follow instructions from the email or text message invitation to download the Masimo SafetyNet App and create an account.

| 1   | i:55 🕫 💼 🖬 LTE 🌅                          |
|-----|-------------------------------------------|
|     | English >                                 |
|     |                                           |
|     |                                           |
|     |                                           |
|     | SAFETYNET                                 |
|     |                                           |
|     |                                           |
| L 1 | health data with anyone.                  |
| . v | u can also receive care instructions from |
|     | your doctor through this app.             |
|     |                                           |
|     |                                           |
|     |                                           |
|     |                                           |
|     |                                           |
|     |                                           |
|     | G Log In Using Google                     |
|     | Or Loss in Living Deschells (D            |
|     |                                           |
|     | Sign Up                                   |
|     | Log In                                    |
|     |                                           |

# 2

#### **Apply Sensor**

Before applying, make sure the application site on the chest is hair-free, clean and dry.

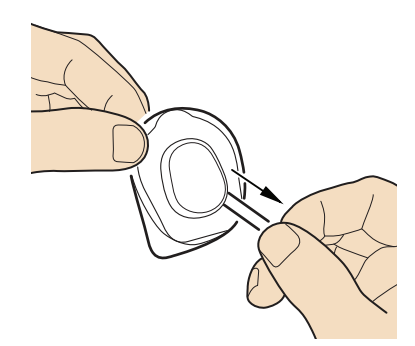

Remove sensor from pouch and pull tab to activate battery.

MASIMO<sup>®</sup> page 1 of 2

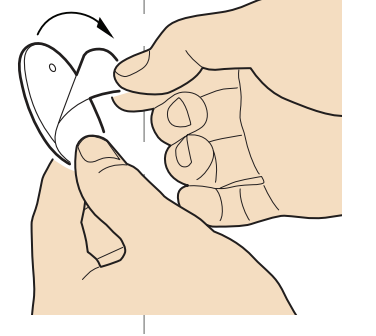

Remove plastic film from the back of the sensor.

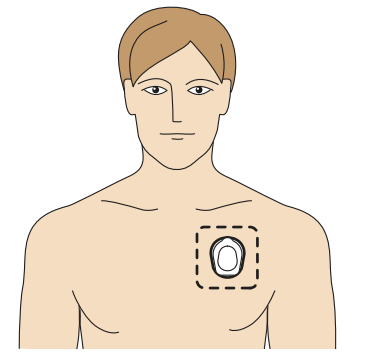

Apply adhesive sensor on the upper chest below the left collar bone as shown in diagram.

3

#### **Pair Sensor**

Under Masimo SafetyNet App **Settings**, enter the **Add Device** menu,and follow instructions for pairing the Radius T° sensor to your phone.

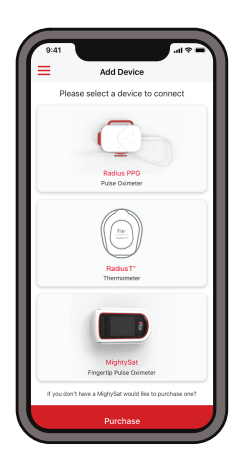

For additional resources, including videos and instructions, visit **mymasimo.com** 

see back for Daily Care & Activities

#### Daily Tasks on Phone

Example shown - Your screens may differ

#### $\equiv$ Activity Center Activity Center ilii (4) 🗧 🔵 Example Hospital 🗧 🔵 Example Hospital Example CareProgram Example CareProgram CareProgram was shared by Example Hospital Please complete action items due today. Sent on Just now START

Select "Start" to begin your CareProgram or "Resume" to continue if you started it on a previous day.

Begin CareProgram<sup>™</sup>

1 DASHBOARD

-----SHARING

RESUME

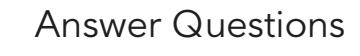

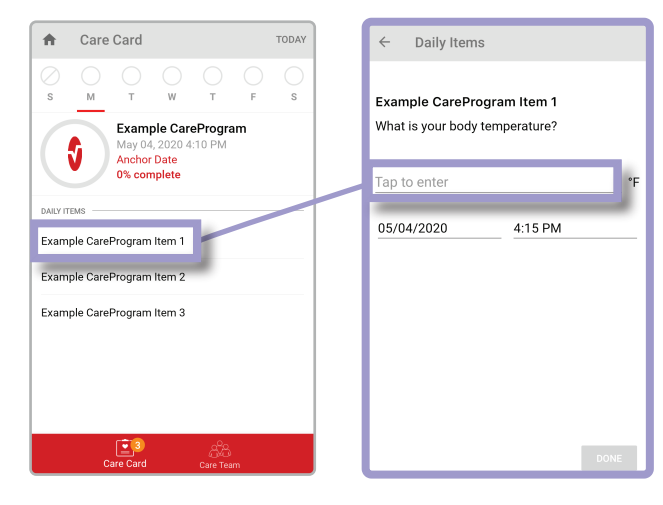

Noah Davis noahdavis@masimo.com Activity Center ílíí Dashboard Profile My Device Live ÷. Change Pas Change Security Questions Notification Settings

#### **Check Connection**

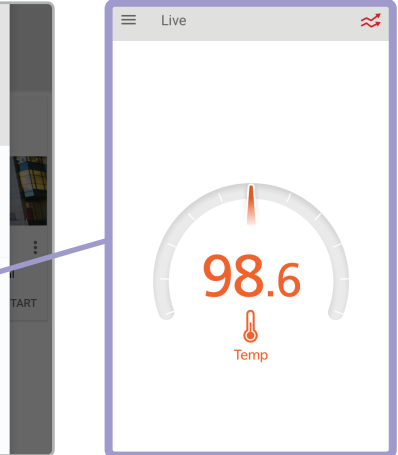

Select each item listed under "Daily Items" to answer question(s) from your healthcare provider.

Answer the question that pops up. Repeat until you've completed all "Daily Items" for each day.

From Activity Center, tap  $\equiv$  icon to open the menu. Tap "Live" to view your live data from your sensor.

If your sensor is applied correctly and connected, you will see your live data with number.

### Caring for Your Sensor

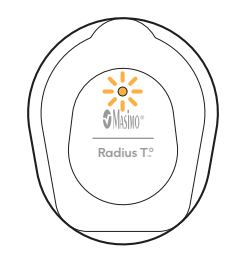

If battery light is orange or red, this means that the battery is close to depletion.

page 2 of 2

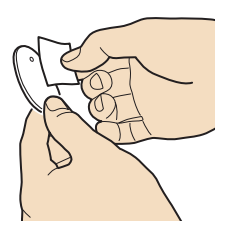

If needed, to remove and reapply the sensor, gently wipe the exposed adhesive with an alcohol swab and allow to dry before reapplying.

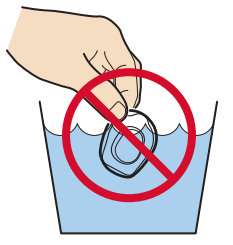

Sensor can be worn in the shower but should not be submerged.

For additional resources, including videos and instructions, visit mymasimo.com